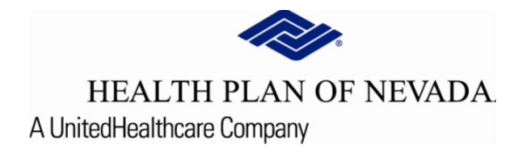

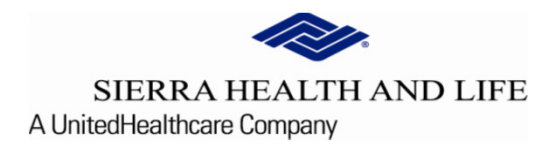

# @YourService Provider Tutorial

## Fax Coversheet Technology

Please use the following steps when additional clinical needs to be provided to the UM Prior Authorization department for review.

#### Select Search and Manage Prior Authorizations:

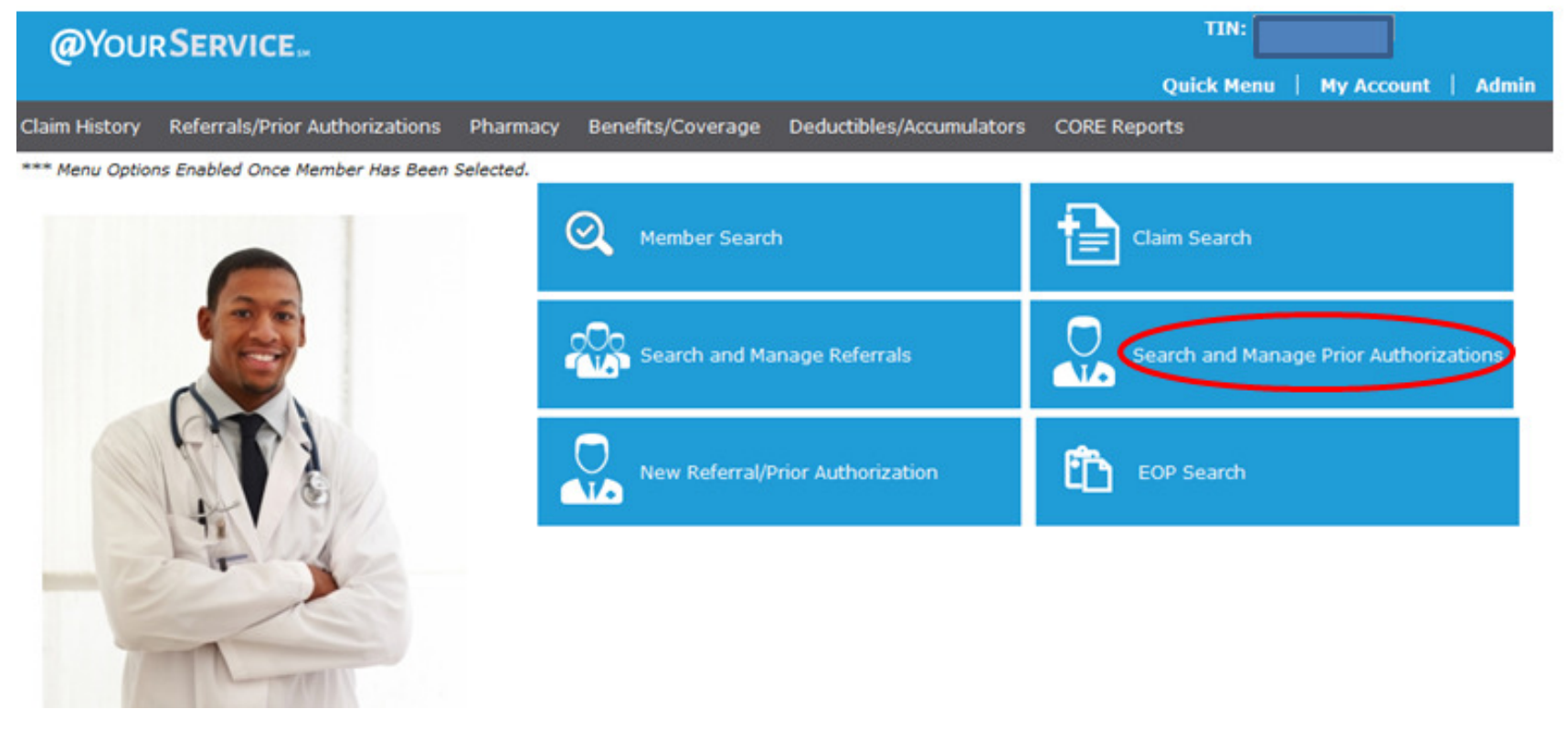

### Fax Coversheet Technology

Filter by **Additional** Options, entering the selected information in the **Criteria** section (overrides 15 day calendar date range) and **Apply Filter**:

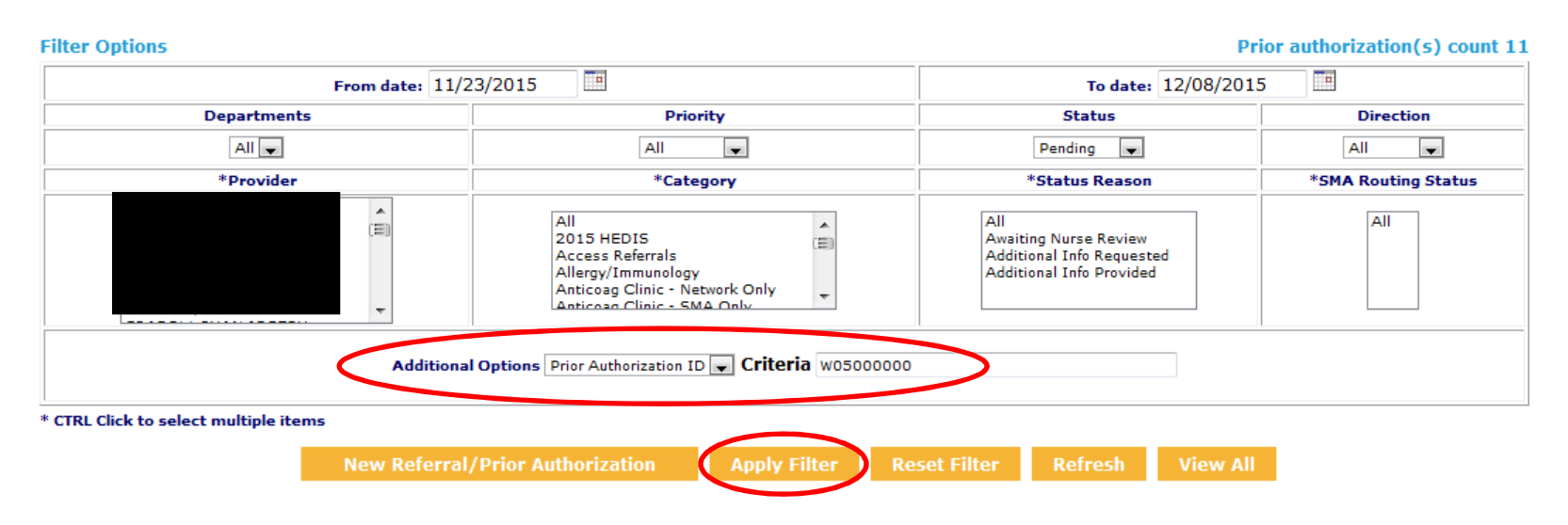

#### Search and Manage Prior Authorizations

#### Fax Coversheet Technology

Clinical information can be faxed by selecting the **Click to print fax cover letter icon** located under the **Buttons** option. \*\*Please note the fax number that displays on the fax coversheet should only be used for the fax coversheet function.

| Priority   | ID  | Patient | Status  | Submitted           | Category                    | Direction | Provider      | Buttons |
|------------|-----|---------|---------|---------------------|-----------------------------|-----------|---------------|---------|
| Routine(P) | W05 |         | Pending | 12/08/2015<br>Today | Outpatient Diagnostic Tests | Out       | From<br>To: S |         |